## Cancel System RMR

Last Modified on 12/12/2024 2:43 pm EST

A User is able to cancel an RMR record only if the User has permissions to edit RMR.

RMR records are attached to a Customer record, so you must first access the customer record. From the main menu, arrive at the Customers list with this path: CRM > Customers.

The Customers list opens. Locate the Customer in the list, and then click on the hyperlink in the Customer # column to open the customer record.

| Customers              |                                          |                 |                         |   |               |              |                     |                    |
|------------------------|------------------------------------------|-----------------|-------------------------|---|---------------|--------------|---------------------|--------------------|
| Customers Site         | s Systems                                |                 |                         |   |               |              |                     |                    |
| Search Customers       | Add Customer                             | Export to Excel |                         |   | Master Cus    | tomers NO Te | erminated Customers | Custom Grid Layout |
| Drag a column header a | and drop it here to group by tha         | t column        |                         |   |               |              |                     |                    |
| Customer # 🕴 🚦         | Name                                     | 1               | Address                 | 1 | City :        | State :      | Balance Due         | Total RMR :        |
| 3654                   | Holmes Fans                              |                 | 10556 Washington Street |   | Chagrin Falls | он           | \$0.00              | \$0.00             |
| 3652                   | Cactus World                             |                 | 3601 Saguaro Street     |   | Tucson        | AZ           | \$0.00              | \$0.00             |
| 3505                   | Smith, Aaron                             |                 | 123 Main St             |   | Columbus      | ОН           | \$182.81            | \$30.00            |
| 3504                   | Allen Automotive Services                |                 | 634 Morgan Street       |   | Cincinnati    | ОН           | \$182.81            | \$30.00            |
| 3502                   | Tesay                                    |                 | Address1                |   | City          | ОН           | \$0.00              | \$0.00             |
| 3499                   | Edwards Security                         |                 | 345 Main Street         |   | Columbus      | ОН           | \$221.47            | \$55.00            |
| <u>3498</u>            | Crafted Crates                           |                 | 233 Widmore Ave         |   | Columbus      | ОН           | \$222.56            | \$30.00            |
| 4                      | H 4 1 2 + H 1-100 of 178 items 2 Refresh |                 |                         |   |               |              |                     | erns 🔗 Refresh     |
|                        |                                          |                 |                         |   |               |              |                     |                    |

The Customer record opens. Click on the RMR tab. A list of RMR's attached to the Customer are listed in the grid area. Click on the hyperlink to the left of the RMR you want to cancel.

| Cactus World Customer #3652 (Active) (Normal) Commercial - Since 12/5/21                           |                                                   |                                 | 🧨 Edit                                                    | Æ Tasks <sup>™</sup>       | ) History |  |  |
|----------------------------------------------------------------------------------------------------|---------------------------------------------------|---------------------------------|-----------------------------------------------------------|----------------------------|-----------|--|--|
| Total Ealanna Due Total RMR<br>\$0.00 \$0.00                                                       | Address 3601 Sagu<br>Tucson, A<br>Phone (888) 234 | iaro Street<br>Z 85773<br>-8765 | Salesperson Theresa Scalia<br>Last Statement              |                            |           |  |  |
| Customer Aging 12 1 0 0 0 0 0 0 0 0 0 0 0 0 0 0 0 0 0                                              | Cell<br>Email theresa@<br>Comments Stages In      | baldgroup.com<br>tegration test | Default Term<br>Delivery Method Print<br>Delivery RMR Inv |                            |           |  |  |
| - Current - 1-30 Days - 31-60 Days - 61-90 Days - 91+                                              |                                                   |                                 |                                                           |                            |           |  |  |
| Invoices Credits Sites/Systems     RMR     Work-Orders Proposels P     0     0     1/2     0     0 | ayments CC/eCheck Notes<br>0 0                    | Contacts Documents<br>3         | Archive Custom Fields                                     | eForms                     | Emai 🕨    |  |  |
| + Cenerate Recurring Invoice + New FMR                                                             |                                                   |                                 |                                                           | D Show Cancelled           | d RMRs    |  |  |
| RMR # i Item C. i Description i Billing Cycle                                                      | : Next Invo                                       | oice Date : Cano                | cellation Date                                            | Мо і Су                    | . :       |  |  |
| V Invoice: To Customer V System: #3652-01 - Burglar Alarm                                          |                                                   |                                 |                                                           |                            |           |  |  |
| V Billing: In Advance                                                                              |                                                   |                                 |                                                           |                            |           |  |  |
| Monitoring Monitoring Services Monthly                                                             | 3/1/22, 5                                         | :00 AM                          |                                                           | \$55.00 \$5                | 55.00     |  |  |
| н 4 <mark>1</mark> ж н                                                                             |                                                   |                                 | 1 - 1 of                                                  | litems C <sup>l Refi</sup> | fresh     |  |  |

The RMR record is displayed. Click on the Edit button located at the upper right of the page.

| < RMR 11131 <ul> <li>Emily Wood</li> </ul>                   |                                                    |                         |                                                                                                    |                                   |                                                                                                    |                                                            |                                                             | Calt                  | 3 History |
|--------------------------------------------------------------|----------------------------------------------------|-------------------------|----------------------------------------------------------------------------------------------------|-----------------------------------|----------------------------------------------------------------------------------------------------|------------------------------------------------------------|-------------------------------------------------------------|-----------------------|-----------|
| Monthly Amount<br>\$35.00<br>Original Cycle Amount<br>\$0.00 | Cycle Amount<br>\$35.00<br>Cuantity Rate<br>\$0.00 | Original Monthly Amount | item<br>Description<br>Invoice In Arrears<br>Do Not Prorate<br>Use Cycle Amount<br>Oty Based Billing<br>Include Memo | Monitoring<br>Monitoring Services | Activation Date<br>RIMR Cycle Start Date<br>Next Invoice Date<br>Last Invoice Date<br>Cancellation Date<br>Custom Date<br>Billing Cycle | March 7, 2022<br>March 1, 2022<br>March 1, 2022<br>Monthly | RMR Group<br>PO. Number<br>Deferred Posting Day<br>Discount | Non-Arrears<br>-<br>1 |           |
| Tracking Custo                                               | m Fields Royaltiec                                 | s/Commissions           |                                                                                                    |                                   |                                                                                                    |                                                            |                                                             |                       |           |

The RMR record opens in edit mode. Once the RMR record is in edit mode, click the Cancel RMR button located at the upper right of the page.

| < RMR 11132             |                    |                       |                        |               | Save Save        | X Cancel Cancel RMR |
|-------------------------|--------------------|-----------------------|------------------------|---------------|------------------|---------------------|
| Emily Wood              |                    |                       |                        |               |                  |                     |
| Monthly Amount          | ltem •             | Maint Agreement       | Activation Date -      | 3/7/2022      | Discount Item    | · · Ø               |
| Cycle Amount            | Provide the        | Maintenance Agreement | RMR Cycle Start Date   | 3/1/2022      | Monthly Amount • | \$12.00 🗘           |
| \$12.00                 | Description        | 21/50                 | Next Invoice Month     | 3/1/2022      | Cycle Amount     | \$12.00             |
| Original Monthly Amount | Invoice In Arrears | OFF Ø                 | Last Invoice Date      |               | Default Cost     | \$0.00              |
| Ş0. <sub>00</sub>       | Do Not Prorate     | OFF 0                 | Custom Date            |               |                  |                     |
| Original Cycle Amount   | Use Cycle Amount   | OFF Ø                 | Billing Cycle •        | Monthly       | ]                |                     |
| Quantity Pata           | Qty Based Billing  | OFF Q                 | Recurring Reason -     | New Sale 💌    |                  |                     |
| \$0.00                  | Include Memo       | OFF 0                 | RMR Group              | Non-Arrears 💌 | ]                |                     |
|                         | Memo               |                       | P.O. Number            |               | ]                |                     |
|                         |                    | 0/50                  | Deferred Posting Day • | 1             |                  |                     |

The RMR Cancel form opens. Enter the date on which the RMR will end. Select a Recurring Reason for the cancellation.

When finished, click the Save button at the bottom of the form.

| RMR Cancel                                                                 | × |
|----------------------------------------------------------------------------|---|
| Cancellation Date • 3/31/2022 Recurring Reason • Canc-Unhappy with Service |   |
| Seve Cancel                                                                |   |

A confirmation message opens. Click the Yes button to proceed with the cancellation.

| Please confirm                                                                                                    | ×                         |
|----------------------------------------------------------------------------------------------------|---------------------------|
| You are canceling this RMR in the Future, the RMI<br>be invoiced through the cancellation date of 3/31<br>you sure this is what you would like to do? | R item will<br>/2022. Are |
| Yes No                                                                                                    |                           |